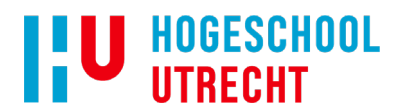

## Handleiding synchronisatie HU Research Drive via WebDAV netwerkverbinding

Zie voor keuzemogelijkheden synchronisatie de factsheet HU RD synchronisatie keuzehulp

## Synchroniseren via WebDAV netwerkverbinding

Maken van de WebDAV netwerkverbinding:

Open HU Research Drive via je webbrowser (<u>https://hu.data.surfsara.nl/</u>). HU medewerkers loggen in met hun HU account. Klik op je naam, rechtsboven in het scherm en kies 'instellingen'.

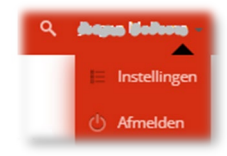

Ga naar beveiliging/security.

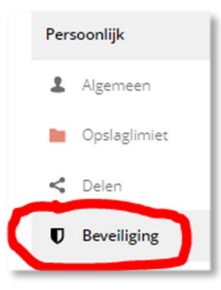

En scroll naar beneden tot 'WebDAV wachtwoorden'. Vul daar een (zelfgekozen) 'app naam' in en klik op 'create new app password'.

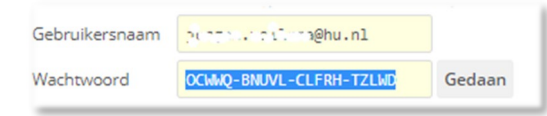

Noteer voor jezelf het wachtwoord (je kunt het kopiëren en plakken) en bewaar het goed. Neem de volgende URL over: <u>https://hu.data.surfsara.nl/remote.php/nonshib-webdav/</u>

Open vervolgens de Windows verkenner en klik met de rechter muisknop op de map 'deze pc'. En kies uit het contextmenu 'Netwerkverbinding maken'.

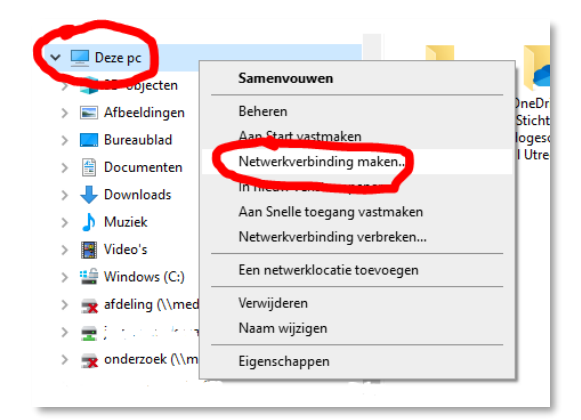

Je komt nu in het volgende dialoogscherm.

| Geef de st | ationsletter op voor de verbinding en de map waarmee u verbinding wilt maken:  |
|------------|--------------------------------------------------------------------------------|
| Station:   | Z: ~                                                                           |
| Map:       | https://hu.data.surfsara.nl/remote.php/nonshib-wr V Bladeren                   |
|            | Voorbeeld: \\server\share                                                      |
|            | 🗹 Opnieuw verbinding maken bij aanmelden                                       |
|            | Verbinding maken met andere referenties                                        |
| /erbinding | <u>a met een website maken waar u documenten en afbeeldingen kunt opslaan.</u> |
|            |                                                                                |

Kies bij 'Station' een letter die niet wordt gebruikt (bijvoorbeeld Z: , X: of V:)

Plak bij 'Map' de URL <u>https://hu.data.surfsara.nl/remote.php/nonshib-webdav/</u>. Let erop dat uitsluitend de optie 'Opnieuw verbinding maken bij aanmelden' is aangevinkt. En klik op 'Voltooien'.

Er wordt geprobeerd een netwerkverbinding te leggen met de server van HU Research Drive. En als dat is geslaagd, kun je je aanmelden:

| Windows-beveiliging               | ×         |  |  |  |
|-----------------------------------|-----------|--|--|--|
| Connect to hu.data.surfsara.nl    |           |  |  |  |
| Connecting to hu.data.surfsara.nl |           |  |  |  |
| ົນຕາມເນັດທາງ@hu.nl                | ×         |  |  |  |
| ••••••                            |           |  |  |  |
| Mijn referenties onthouden        |           |  |  |  |
| ОК                                | Annuleren |  |  |  |
|                                   |           |  |  |  |

Je HU Research Drive ID staat al ingevuld (je mailadres). Vul in het tweede veld het WebDAV wachtwoord in, dat je zojuist hebt aangemaakt en bewaard. Dit wachtwoord bestaat uit 23 tekens, bijvoorbeeld OXWWQ-BNXVL-CLFXH-TYLWD. Zorg dat 'Mijn referenties onthouden' is aangevinkt en klik op OK.

Vervolgens verschijnt een nieuw (virtuele) drive in de Windows Verkenner. Je kunt de naam zelf aanpassen en eventueel aan 'Snelle toegang' van de Windows Verkenner vastmaken.

| Windows (C:)          |                                    |
|-----------------------|------------------------------------|
| 素 afdeling (\\medewer | kers.ad.hvu.nl\dfs) (G:            |
| 🛨                     | nedewerkers.ad.hvu.nl <sup>n</sup> |
| 🗙 onderzoek (\\mdw\a  | lfs) (O:)                          |
| and the sedew         | erkers.ad.hvu.nl\dfs\af            |
| 🛫 HURD_WebDAV (Y:)    |                                    |
| The mean              |                                    |

NB. Windows je zal vaak vragen om opnieuw aan te melden voor de WebDAV verbinding. Standaard zijn je gegevens al ingevuld en hoef je alleen maar OK te klikken. Als dat mislukt, of je bent je wachtwoord kwijt, kun je altijd een nieuwe WebDAV netwerkverbinding aanmaken, na de verbinding te hebben verwijderd (zie onder).

Verwijderen van de WebDAV netwerkverbinding:

Je kunt de WebDAV netwerk verbinding ongedaan maken door op de virtuele drive met de rechtermuisknop te klikken en dan 'netwerkverbinding verbreken' te selecteren. Er blijven geen HU Research Drive documenten op de laptop achter.